## Adding a Guest to a Blackboard Collaborate Ultra Session

Steps to give unenrolled users guest access to a session in Blackboard Collaborate Ultra. Guests can be assigned one of three roles: Participant, Presenter, or Moderator. When they enter the Collaborate Session, they will appear as the name they manually type in.

To add a guest link to your Blackboard Collaborate Ultra session:

1. Click on the Blackboard Collaborate Ultra link under "Course tools.

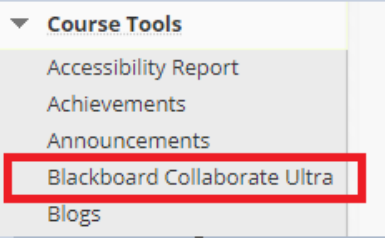

2. To the right of the "Course Room" or the specific session, click on the **Session options** circle.

| ≣                                                           | Sessions | Ø |
|-------------------------------------------------------------|----------|---|
| Demo Course (Faculty) - Course Room<br>Unlocked (available) |          |   |

## From the drop-down menu, select **Edit settings**.

| ÷              | Join Course Room                                     |  |
|----------------|------------------------------------------------------|--|
| Ċ              | Anonymous dial in:<br>571-392-7650 PIN: 803 484 0536 |  |
|                | Edit settings                                        |  |
| 125<br>구드<br>프 | View reports                                         |  |
| Z              | Copy guest link                                      |  |
| ∂              | Lock course room                                     |  |

3. Check the **Guest access** checkbox. From the "Guest role" drop-down menu, choose the appropriate Collaborate guest role. For guest lecturers, select "Presenter".

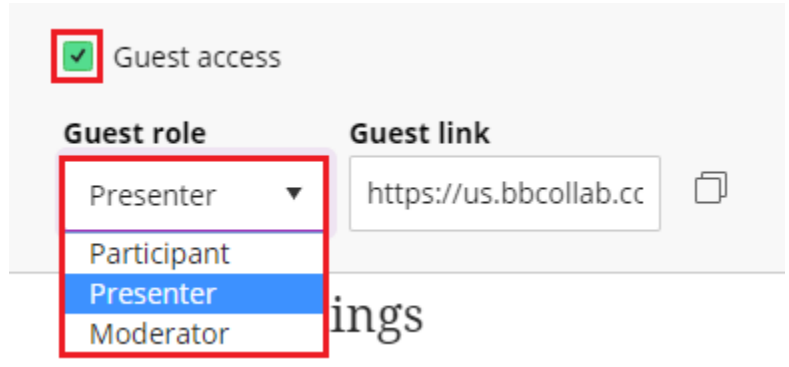

4. Copy the "Guest link" by clicking the double square icon to the right of the link.

| <ul> <li>Guest access</li> </ul> |                 |          |  |
|----------------------------------|-----------------|----------|--|
| Guest role                       | Guest link      |          |  |
| Presenter 🔻                      | https://us.bbco | ollab.cc |  |
| Participant                      |                 |          |  |
| Presenter                        | ings            |          |  |
| Moderator                        |                 |          |  |

5. Prior to the session, email the link to the individual(s) that you would like to give guest access to.